## Aufruf der Monatsabrechnungen in ESS-SAP

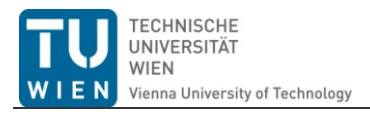

In dieser Dokumentation zeigen wir Ihnen, wie Sie Ihren aktuellen oder älteren Monatsabrechnungen schnell und einfach selbst in ESS aufrufen können. Monatsabrechnungen können nun bis zu 12 Monate im Nachhinein aufgerufen, gespeichert oder ausgedruckt werden.

Die hier beschriebene Vorgehensweise ist nur auf Monatsabrechnungen von Angestellten nach dem Vertragsbedienstetengesetz und Angestellten nach dem Kollektivvertrag anwendbar, für Beamte existiert eine eigene Dokumentation unter http://www.tuwien.ac.at/dle/guaestur/lohnverrechnung/lohnverrechnung/#c11631.

| User ID * |                            |
|-----------|----------------------------|
| Logon     |                            |
|           |                            |
|           | SAP NetWeaver <sup>®</sup> |

Loggen Sie sich zunächst im ESS Portal (<u>http://ess.tuwien.ac.at</u>) ein, Ihr Login ist "Vorname.Nachname+Institutsnummer" (z.B. markus.smolnik+e010a) Ihr Passwort wurde Ihnen bei der Einführung von ESS per email am 01.04.2009 zugesendet, sollten Sie es nicht mehr wissen oder zum damaligen Zeitpunkt noch kein/e MitarbeiterIn gewesen sein, wenden Sie sich bitte per mail an das SAP Call Center der Quästur unter <u>sap-support@tuwien.ac.at</u>.

| uk                                                                                       |                                                                                     |
|------------------------------------------------------------------------------------------|-------------------------------------------------------------------------------------|
|                                                                                          |                                                                                     |
| l Arbeitgeberleistungen und Bezahlung                                                    |                                                                                     |
|                                                                                          |                                                                                     |
|                                                                                          |                                                                                     |
| en Reiseantrag anlegen und Ihre Geschäftsreisen planen.<br>en Sie Ihre Reisen abrechnen. | Arbeitgeberleistungen und Bezahlung Hier können Sie Ihren Gehaltsnachweis anzeigen. |
| pesen                                                                                    |                                                                                     |
|                                                                                          |                                                                                     |
|                                                                                          |                                                                                     |
|                                                                                          |                                                                                     |
|                                                                                          |                                                                                     |
|                                                                                          |                                                                                     |
|                                                                                          |                                                                                     |
|                                                                                          |                                                                                     |
|                                                                                          |                                                                                     |
|                                                                                          |                                                                                     |

Rufen Sie nun den Punkt **Arbeitgeberleistungen und Bezahlung** in der Übersicht durch einen Klick auf.

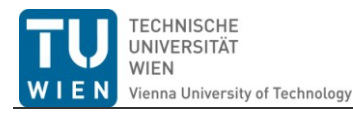

| Willkommen Markus Smolnik                                                                                                    |                                                         |  |  |
|----------------------------------------------------------------------------------------------------|---------------------------------------------------------|--|--|
| Institutsus                                                                                                    | şer                                                     |  |  |
| Übersicht                                                                                                    | I Reisemanagement I Arbeitgeberleistungen und Bezahlung |  |  |
| Arbeitgeberleistungen und Bezahlung                                                                                                    |                                                         |  |  |
| Arbeitgeberleistungen und Bezahlung                                                                                                    |                                                         |  |  |
| Image: Status and Status and Status |                                                         |  |  |
|                                                                                                    |                                                         |  |  |

Durch einen weiteren Klick auf <u>Gehaltsnachweis</u> öffnet sich Ihre aktuellste Monatsabrechnung, entweder direkt im Browserfenster oder in einer separaten PDF-Datei (abhängig von den verwendeten Browsern und Plugins).

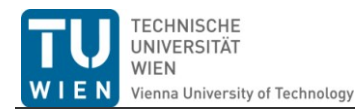

| Willkommen Markus Smolnik                                                         |                                                                                |  |  |  |  |  |  |
|-----------------------------------------------------------------------------------|--------------------------------------------------------------------------------|--|--|--|--|--|--|
| Institutsuser                                                                     |                                                                                |  |  |  |  |  |  |
| Übersicht   Reisemanagement   Arbeitgeberleistungen und Bezahlung                 |                                                                                |  |  |  |  |  |  |
| Service Abrechnungsergebnisse                                                     |                                                                                |  |  |  |  |  |  |
| Service Abrechnungsergebnisse                                                     |                                                                                |  |  |  |  |  |  |
| Übersicht einblenden                                                              |                                                                                |  |  |  |  |  |  |
| Vorheriger Gehaltsnachweis Nächster Gehaltsnachweis Druckauftrag senden Verlassen |                                                                                |  |  |  |  |  |  |
| 📄 🛅 💩 •   🌄 🔶 🚽 / 1 💿 🖲 80,6% •                                                   | -                                                                              |  |  |  |  |  |  |
|                                                                                   | <u>^</u>                                                                       |  |  |  |  |  |  |
| MONATSABRECHNUNG August 2010                                                      | 24.08.2010 Seite 1                                                             |  |  |  |  |  |  |
| Personalnummer: 80004614                                                          | TU Wien<br>Kost. Quästur<br>Planst. Assistent Leitung                          |  |  |  |  |  |  |
| PZ/DB: 0000000<br>Herr<br>Mag.rer.soc.oec.                                        | 0 Schema :KV KV allg.Uni Per<br>Gruppe :0 Allgemein<br>Dienstkl.:IVA Stufe: 01 |  |  |  |  |  |  |
| Smoinik Markus                                                                    | NG-Wert :<br>Besch.Grd.: 100,00<br>nächste Vorr.: 01.01.2013                   |  |  |  |  |  |  |

Um weiter zurückliegende Monate einzublenden klicken Sie bitte zunächst auf Übersicht einblenden.

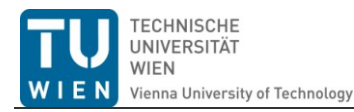

| Willkommen Markus Smolnik                                         |                                |                                                          |                                     |  |  |  |  |
|-------------------------------------------------------------------|--------------------------------|----------------------------------------------------------|-------------------------------------|--|--|--|--|
| Institutsuser                                                     |                                |                                                          |                                     |  |  |  |  |
| Übersicht   Reisemanagement   Arbeitgeberleistungen und Bezahlung |                                |                                                          |                                     |  |  |  |  |
| Service Abrechnungsergebnisse                                     |                                |                                                          |                                     |  |  |  |  |
| Service Abrechnungsergebnisse                                     |                                |                                                          |                                     |  |  |  |  |
| Übersicht ausblenden                                              |                                |                                                          |                                     |  |  |  |  |
| Zeige die letzten                                                 |                                |                                                          |                                     |  |  |  |  |
| Übersicht 6 Gehaltsnachweise                                      |                                |                                                          |                                     |  |  |  |  |
| Periode                                                           |                                | Auszahlungsbetrag                                        | Druckstatus                         |  |  |  |  |
| 08/2010                                                           | 8.888,88 EUR                   |                                                          | R                                   |  |  |  |  |
|                                                                   |                                |                                                          |                                     |  |  |  |  |
|                                                                   |                                |                                                          |                                     |  |  |  |  |
|                                                                   |                                |                                                          |                                     |  |  |  |  |
|                                                                   |                                |                                                          |                                     |  |  |  |  |
| Vorheriger Gehattsnachweis Nächs                                  | ster Gehaltsnachweis 🕨 Druckau | ftrag senden Verlassen                                   |                                     |  |  |  |  |
|                                                                   |                                |                                                          |                                     |  |  |  |  |
| 📙 🖨 🗳 · 🚱 🤚                                                       | 🕨 🔶 📘 / 1 🛛 💿 💿 🛛 80,6         | 🎋 🗧 🔂 Suchen                                             | •                                   |  |  |  |  |
|                                                                   |                                |                                                          | ▲                                   |  |  |  |  |
|                                                                   |                                |                                                          |                                     |  |  |  |  |
|                                                                   |                                |                                                          |                                     |  |  |  |  |
| MONATSABRECHNUNG                                                  | August 2010                    | 24.08.                                                   | 2010 Seite 1                        |  |  |  |  |
| Personalnum                                                       | mer: 80004614                  | TU Wien<br>Kost. Quästur                                 |                                     |  |  |  |  |
|                                                                   | Kost , 710                     | Planst. Assister                                         | Planst. Assistent Leitung           |  |  |  |  |
| Herr<br>Mag.rer.soc                                               | PZ/DB: 000                     | 00000 Schema :KV KV a<br>Gruppe :0 Allo<br>Dienstkl.:IVA | allg.Uni Per<br>gemein<br>Stufe: 01 |  |  |  |  |
| Smolnik Mar                                                       | 'kus                           | NG-Wert :<br>Besch.Grd.:<br>nächste Vorr.: (             | 100,00<br>)1.01.2013                |  |  |  |  |

Im nun erscheinenden Dropdown-menu können sie die letzen 3, 6 oder 12 Monatsabrechnungen anzeigen lassen, wählen Sie bitte entsprechend aus.

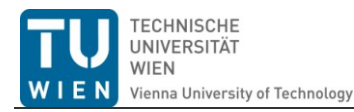

| Willkommen Markus Smolnik                                         |                                       |                                                             |                                 |  |  |  |  |
|-------------------------------------------------------------------|---------------------------------------|-------------------------------------------------------------|---------------------------------|--|--|--|--|
| Institutsuser                                                     |                                       |                                                             |                                 |  |  |  |  |
| Übersicht   Reisemanagement   Arbeitgeberleistungen und Bezahlung |                                       |                                                             |                                 |  |  |  |  |
| Service Abrechnungsergebnisse                                     |                                       |                                                             |                                 |  |  |  |  |
| Service Abrechnungserge                                           | Service Abrechnungsergebnisse         |                                                             |                                 |  |  |  |  |
| Übersicht ausblenden                                              |                                       |                                                             |                                 |  |  |  |  |
| Zeige die letzten: 12 Gehaltsr                                    | achweise 💌                            |                                                             |                                 |  |  |  |  |
| Übersicht                                                         |                                       |                                                             |                                 |  |  |  |  |
| Periode                                                           | Brutto                                | Auszahlungsbetrag                                           | Druckstatus                     |  |  |  |  |
| 08/2010                                                           | 8.888,88 EUR                          | ■.■■,■■ EUR                                                 |                                 |  |  |  |  |
| 07/2010                                                           | 8.888,88 EUR                          | 8.888,88 EUR                                                |                                 |  |  |  |  |
| 06/2010                                                           | ■.問目目,目目 EUR                          | ■.■■■,■■ EUR                                                |                                 |  |  |  |  |
| 05/2010                                                           |                                       |                                                             |                                 |  |  |  |  |
| 04/2010                                                           |                                       |                                                             |                                 |  |  |  |  |
| 📃 🛋 🔺 Zeile 1 von 1:                                              | 2 💌 🔟 🔟                               |                                                             |                                 |  |  |  |  |
| Vorheriger Gehaltsnachwi                                          | is Nächster Gehaltsnachweis 🕨 Druckau | ftrag senden Verlassen                                      |                                 |  |  |  |  |
| 🖶 🗎 💩 - I 🤇                                                       | 💫 🔶 🕂 / 1 💿 🖲 80,6                    | % 🗸 📑 🚼 Suchen 🗸                                            |                                 |  |  |  |  |
|                                                                   |                                       |                                                             | <u>^</u>                        |  |  |  |  |
| MONATSABREC                                                       | HNUNG Juni 2010                       | 24.08.2                                                     | 010 Seite 1                     |  |  |  |  |
| Pers                                                              | onalnummer: 80004614                  | TU Wien<br>Kost. Quästur<br>Planst. Assistent               | Leitung                         |  |  |  |  |
| Herr<br>Mag.<br>Smol                                              | PZ/DB: 000<br>PZ/DB: 000              | 000000 Schema :KV KV al<br>Gruppe :0 Allge<br>Dienstkl.:IVA | lg.Uni Per<br>mein<br>Stufe: 01 |  |  |  |  |
| SIIO                                                              |                                       | NG-Wert :<br>Besch.Grd.: 1<br>nächste Vorr.: 01             | 00,00                           |  |  |  |  |

Mit einem Klick auf das blaue Kästchen neben der Periode können Sie die gewünschte Abrechnung aus der Liste auswählen.